## Jak przeglądać publikacje w formacie DjVu?

Najpopularniejsze przeglądarki używane do przeglądania zasobów ŚBC (Chrome, Firefox, Microsoft Edge) <u>decyzją producentów od kilku miesięcy nie obsługują wtyczek m. in. do plików DjVu.</u> Prawidłową i bezproblemową obsługę wtyczki dla plików DjVu gwarantuje wyłącznie MS Internet Explorer, po włączeniu dodatkowych, zaawansowanych opcji. Użycie innych przeglądarek wymagało dostosowania mechanizmu wyświetlania publikacji w bibliotekach cyfrowych.

W ŚBC dostępnych jest kilka sposobów wyświetlania publikacji w formacie DjVu. Można je wybierać w menu otwartego okna publikacji, przy czym istnieje domyślny sposób otwierania publikacji.

| lkryj szczegóły                      | ÷                                                                       | < 🛇            | <b>⊡</b> [⊕ ]    | 🛆 Księ    | ga adresow | va Wojewódz |
|--------------------------------------|-------------------------------------------------------------------------|----------------|------------------|-----------|------------|-------------|
| Metadane                             | ista plików                                                             | -1             | × Zmień sp       | osób wyśw | ietlania   |             |
| Tytuł                                |                                                                         |                |                  | Exq       |            | 10/1        |
| Księga adresowa<br>Śląskiego : rok 1 | Województwa<br>926/1927                                                 | ./             |                  | 50%       | lico       | 264         |
|                                      | V 🖪 🗈 🛆                                                                 |                |                  |           |            |             |
|                                      | W jaki spos                                                             | ób chciałbyś v | vyświetlić ten o | biekt?    | ×          |             |
| Sec. 1                               | <ul> <li>Pozostaw obsługę przeglądarce (pobierz plik główny)</li> </ul> |                |                  |           |            |             |
|                                      | DjVU - HTML                                                             | 5              |                  |           |            |             |
|                                      | Wbudowany                                                               | applet DjVu    |                  |           | -          |             |
|                                      | <ul> <li>Zapamięta</li> </ul>                                           | aj mój wybór   |                  |           |            |             |
| 1                                    |                                                                         |                | l                | Zastosuj  |            |             |
|                                      | 1200                                                                    | 620            | CR.L.L           |           | -          |             |

Opcje wyboru trybu wyświetlania w bibliotece cyfrowej dostępne są w menu otwartego okna publikacji pod przyciskiem "Zmień sposób wyświetlania". Domyślnie jest to "DjVu-HTML5"

Poniżej przedstawiamy sposoby otwierania i przeglądania publikacji DjVu zamieszczonych w bibliotekach cyfrowych.

## 1. Tryb domyślny "DjVu-HTML5" – z przeszukiwaniem rozpoznanego tekstu publikacji

W ŚBC oraz innych bibliotekach cyfrowych opartych na systemie dLibra uruchomiono zastępczy mechanizm przeglądania pod nazwą "DjVu-HTML5". Nie wymaga on instalowania rozszerzeń do przeglądarek ani ich dodatkowej konfiguracji. Jest on, niestety, wolniejszy od dawnego sposobu dostępu i może być obciążający dla starszych komputerów. Obecnie tryb ten jest domyślnym (stosowanym automatycznie) sposobem przeglądania plików formatu DjVu w ŚBC. <u>Wyświetlanie pliku najszybciej obsługuje przeglądarka Chrome.</u> Dla dokumentów posiadających rozpoznaną warstwę tekstową możliwe jest przeszukanie tekstu otwartego dokumentu przy pomocy skrótu "Ctrl+F". Po wpisaniu frazy w okienko (górny prawy róg – Chrome, lewy dolny róg – Firefox) wyszukiwane są wszystkie wystąpienia frazy w całym dokumencie, ze wskazaniem liczby wystąpień.

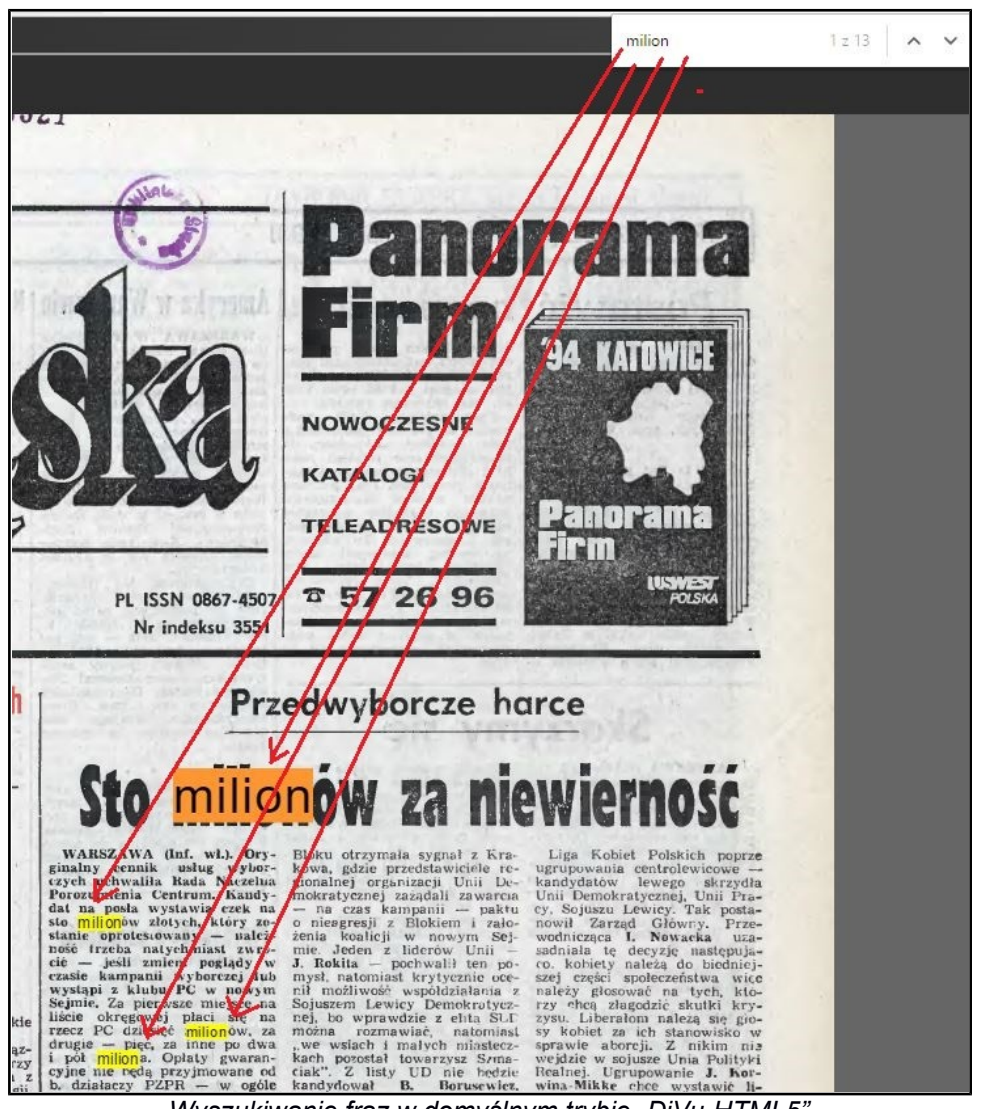

Wyszukiwanie fraz w domyślnym trybie "DjVu-HTML5"

## 2. Tryb wyboru "Pozostaw obsługe przeglądarce (pobierz plik główny)"

a) MS Internet Explorer umożliwia przeglądanie plików DjVu w "starym stylu", z użyciem zewnętrznej wtyczki DjVu, którą (dla systemu Win XP i późniejszych) w wersji 32- lub 64-bitowej można pobrać z adresów:

http://djvu.pl/download/DjVuBrowserPlugin32.msi http://djvu.pl/download/DjVuBrowserPlugin64.msi

Przeglądarka wymaga skonfigurowania przez zaznaczenie trzech ostatnich, zaawansowanych "Opcji internetowych":

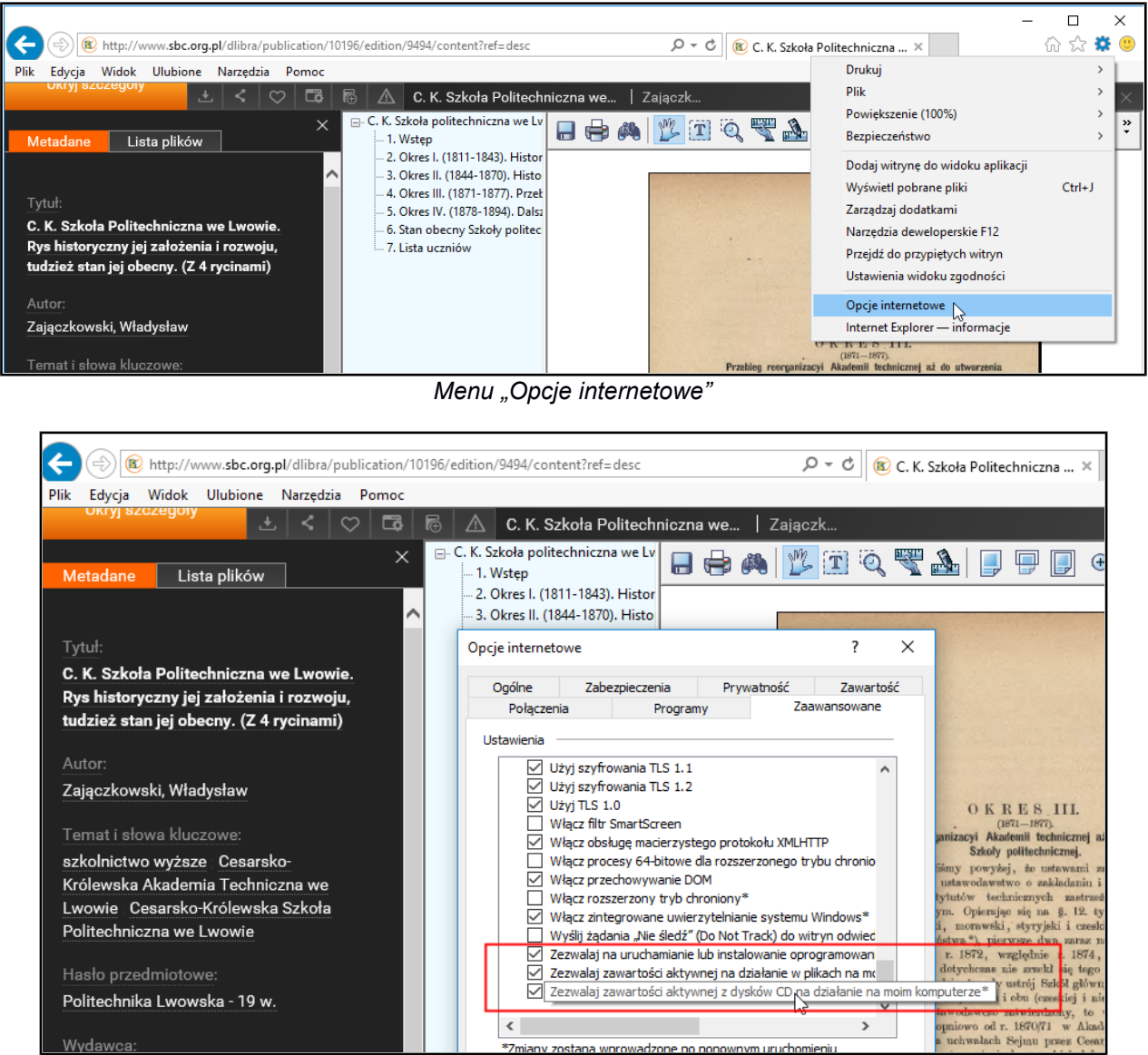

Włączanie obsługi przeglądarki i wtyczki DjVu w MS Internet Explorer

Internet Explorer nie jest już rozwijany, lecz jest dostępny (obok Edge) np. w Windows 10 w menu "Akcesoria systemu".

<u>b) rozszerzenie przeglądarki Chrome "DjVu Viewer Extension"</u> pozwala na przeglądanie publikacji DjVu, lecz jedynie jako obrazów. Konieczne jest doinstalowanie tego rozszerzenia, dostępnego w menu przeglądarki "Więcej narzędzi → Rozszerzenia", link "Pobierz więcej rozszerzeń" na dole listy rozszerzeń.

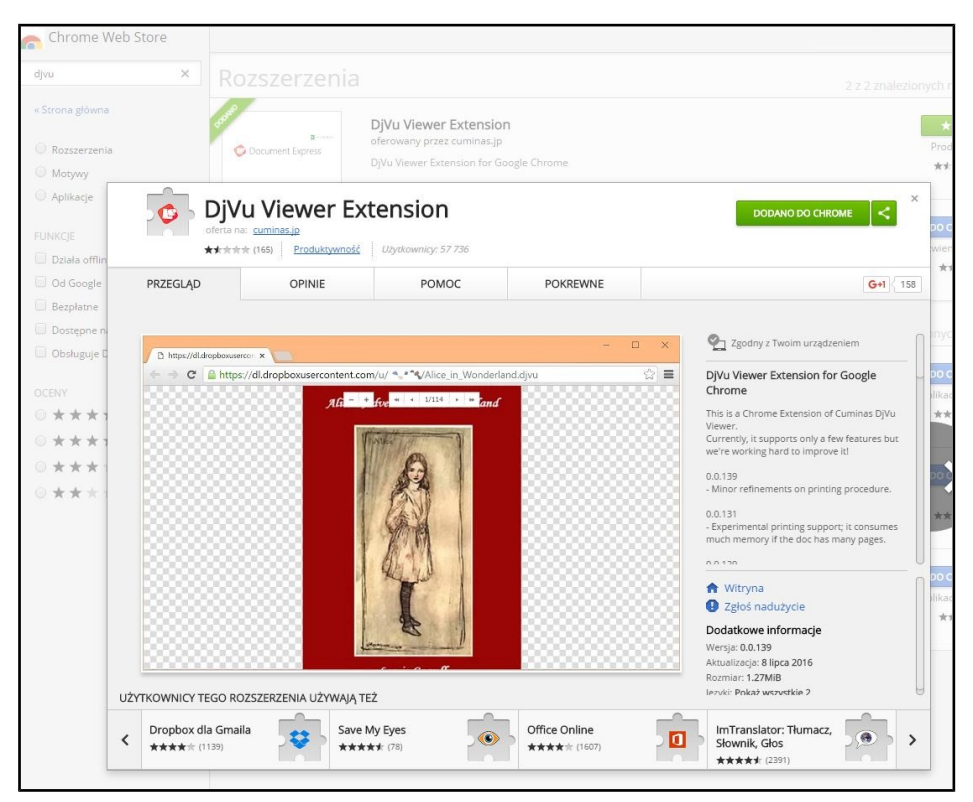

Widok strony pobierania rozszerzenia DjVu Viewer Extension

Przeglądanie publikacji pomocą tego rozszerzenia nie umożliwia przeszukiwania rozpoznanego tekstu dokumentu. Dokument jest wyświetlany tylko w trybie graficznym.

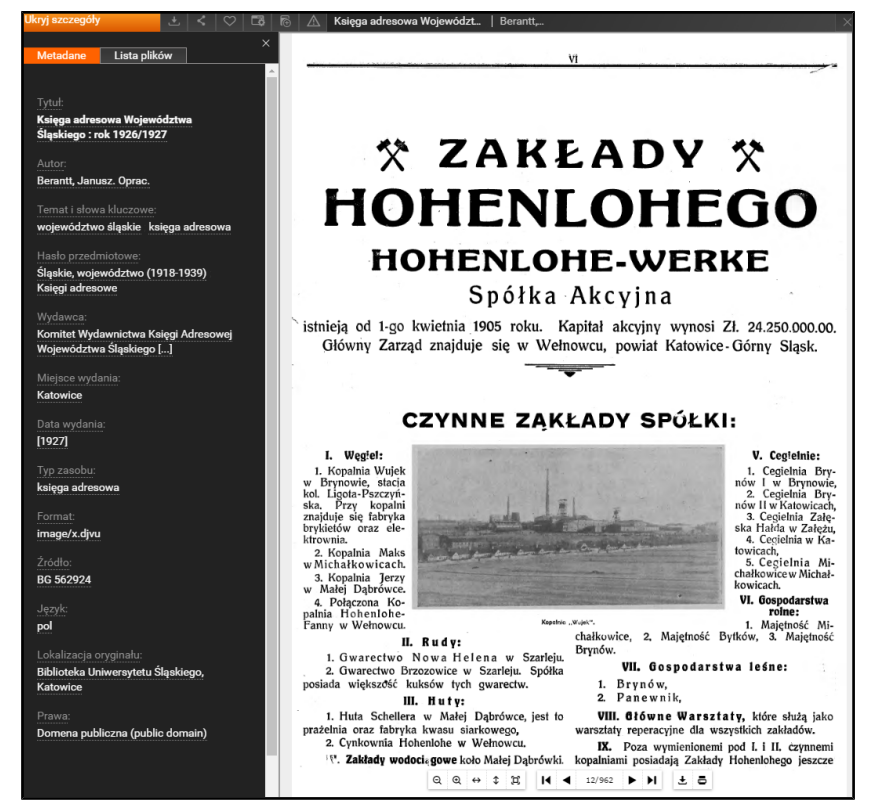

Dokument otwarty w Chrome w trybie "Pozostaw obsługę przeglądarce (pobierz plik główny)" za pomocą "DjVu Viewer Extension"

## 3. Pobranie na własny dysk i przeglądanie lokalne

Publikacje ŚBC można ściągnąć na własny dysk twardy i tam przeglądać je lokalnie. W celu lokalnego otwierania plików DjVu na komputerze należy zainstalować przeglądarkę plików DjVu, którą (dla systemu Win XP i późniejszych) w wersji 32- lub 64-bitowej można pobrać z adresów: <a href="http://djvu.pl/download/DjVuBrowserPlugin32.msi">http://djvu.pl/download/DjVuBrowserPlugin32.msi</a> <a href="http://djvu.pl/download/DjVuBrowserPlugin64.msi">http://djvu.pl/download/DjVuBrowserPlugin64.msi</a>

Publikację z biblioteki cyfrowej można pobrać na dwa sposoby. Jest ona pobierana z biblioteki cyfrowej jako archiwum ZIP.

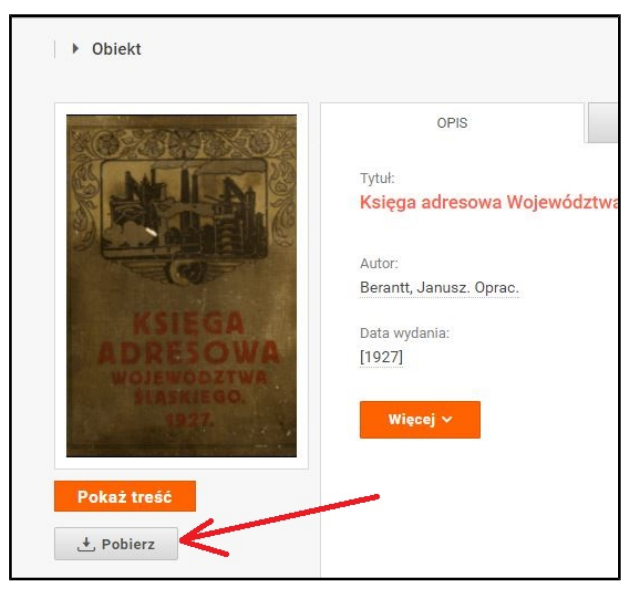

Pobieranie publikacji ze strony opisu

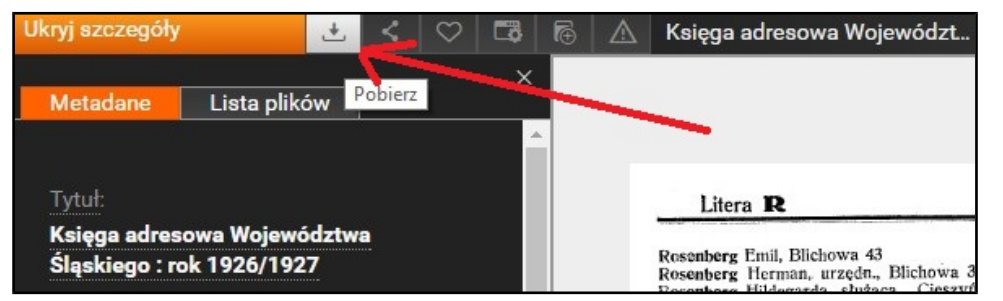

Pobieranie publikacji ze strony okna otwartej publikacji

Po rozpakowaniu archiwum ZIP z publikacją do utworzonego katalogu należy wyszukać i kliknąć główny plik DjVu (często o nazwie *directory.djvu* lub *index.djvu* lub *[tytuł/sygantura].djvu* lub zaczynający się od znaku "\_"). <u>Informację o pliku sterującym DjVu zawiera także zapisany w archiwum ZIP plik *readme.txt.*</u>

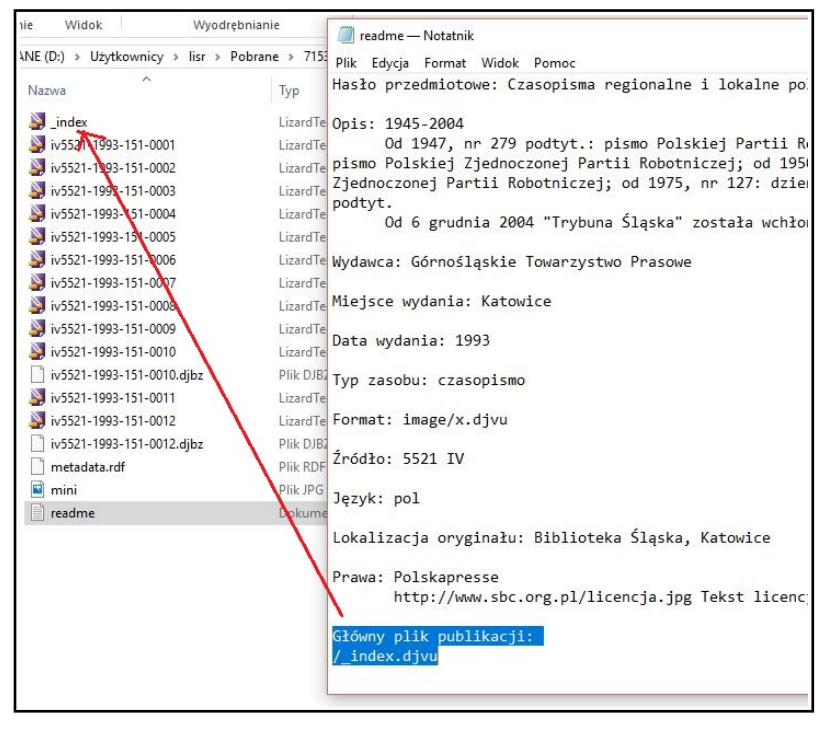

Informacja o pliku sterującym DjVu w pliku readme.txt archiwum ZIP pobranej publikacji

Lokalny dostęp za pomocą przeglądarki DjVu pozwala na wykorzystanie dodatkowych opcji formatu, takich jak różne sposoby wyświetlania, miniatury, szkło powiększające, a także zakładki, aktywne spisy treści, przeszukanie warstwy tekstowej, o ile publikacja została w nie wyposażona.

| 🗿 Dy'u Viewer Dr.\Users\lish/Desktop\42.06_ksiega_adresowa_krolewskiego_m_Lwowa_49047\index.djvu — 🗆 🖒                                                                                                    |                                                                                                    |               |                                                                                |                                                                       |  |  |  |
|----------------------------------------------------------------------------------------------------|----------------------------------------------------------------------------------------------------|---------------|--------------------------------------------------------------------------------|-----------------------------------------------------------------------|--|--|--|
| Plik Zaznaczenie                                                                                                    | Nawigacja Wyświetlanie Wygląd Wymiarowanie Pomoc                                                                                                    |               |                                                                                |                                                                       |  |  |  |
| Strong 123                                                                                                    | 🚽 🖶 🙈 🏂 🏗 🔍 🛒 📑 🗐 🗐 🕘 🛛 75% 💦 🔗 🚺 💠                                                                                                    | 131 / 798 🗸 🗸 | 🛯 🌢 🔄 💁 🖉 🖉                                                                    | P                                                                     |  |  |  |
|                                                                                                    |                                                                                                    |               |                                                                                |                                                                       |  |  |  |
|                                                                                                    |                                                                                                    | ×             |                                                                                |                                                                       |  |  |  |
|                                                                                                    |                                                                                                    | 100           |                                                                                |                                                                       |  |  |  |
| Scrona 124                                                                                                    | Odszukaj : Frankfurter                                                                                                    |               |                                                                                |                                                                       |  |  |  |
|                                                                                                    | and a second and a second and a | to allow a    |                                                                                | IE.                                                                   |  |  |  |
|                                                                                                    | Franczuk lan Ostrona @Dekement @Wigned Owener                                                                                                    | ine along     |                                                                                |                                                                       |  |  |  |
| Strona 125                                                                                                    | Frank Adolf, Znajdž kolejny                                                                                                    | Anuluj Fr     | ranziak Rudolf, kier. Colos., Janow-                                           | Freund Adolf, naucz. Korzeniowskie-                                   |  |  |  |
| 1000                                                                                                    | - Eugeniusz, urz. Wydz. kraj. N Marek, budow. Bernsteina 4.                                                                                                    | Fr            | ska 30.<br>ranzos lakób, wł. dóbr. Asnyka 7                                    | go 7.<br>Aron pośred handl Przerwa-                                   |  |  |  |
| 能能                                                                                                    | Świat 5 Marek, kand. adwok. Kazimie-                                                                                                    | Fr            | redro Seweryn, hr. wł. dóbr, Sno-                                              | na 5.                                                                 |  |  |  |
| Strona 128                                                                                                    | - Mieczystaw, inz. Grottgera 10.<br>- Oskar, kup. Wałowa 31.<br>- Marva, wtr. kupc. Halicka 1.                                                                                                    | Fr            | pkowska 27.<br>reiberger Leon ofict sad Jabto-                                 | - Bolesław, droguerz., Friedrie-                                      |  |  |  |
| (and a second second se | - Wincenty, prof. gimn. Pola 2 Michał, kup. Gazowa 10.                                                                                                    |               | nowskich 34.                                                                   | - Emil komis, budow, Sadowni-                                         |  |  |  |
|                                                                                                    | Franke Gustaw, urz. Bku.Listopada52 — Mozes, ślus. Owocowa 12.<br>— Henryka naucz pryw. Kościn- — Naftali wir Przerwana 5                                                                                                    | Fr            | - Maks, kontr. poczt. Balonowa 6                                               | cka 49.<br>Emil prokt konsen ment Du                                  |  |  |  |
| Street 177                                                                                                    | szki 20. – Norbert, handl. Alembeków 6.                                                                                                    |               | ków 7.                                                                         | nek 29.                                                               |  |  |  |
| 500ha 127                                                                                                    | - Jan Nep., insp. szkół. rac<br>ru Dowskiego 5                                                                                                    | Fr            | reiheit Abrah., introlig., ZimorowiJ                                           | - Joachim, dr. kand. adwok. Ko-                                       |  |  |  |
| 1011                                                                                                    | - Jan, zast. prod. Bielow Z.OIIA, pitalna 30.                                                                                                    | Fr            | reiheiter Henryk, agent handl. Bo-                                             | - Justyna, urzed, kasy oszcz. Bo-                                     |  |  |  |
|                                                                                                    | - Karol, kapitan, Baki                                                                                                    |               | czkowskiego 5.<br>Meyer offet poart Readers                                    | nifratrów 12.                                                         |  |  |  |
| Strona 128                                                                                                    | Fränkel Abraham, restaur.                                                                                                    |               | skiego 5.                                                                      | <ul> <li>– Salomon, wozn. poczt., Korze-<br/>niowskiego 7.</li> </ul> |  |  |  |
| 10.22                                                                                                    | wskich 10.                                                                                                    | Fr            | reilich Abraham, dr. adw., Koper-                                              | - Seweryna, wd., Friedrichów 7.                                       |  |  |  |
|                                                                                                    | - Artur, urzęd. Sakrame Talikiulici oku. cicha S.                                                                                                    | -             | - Aron, dr. koncyp, adw. Koper-                                                | ciecha 2.                                                             |  |  |  |
| Strona 19                                                                                                    | - Barbara, pryw. Brajere - Ponińskie-                                                                                                    |               | nika 26.                                                                       | - Edmund, farmac. Berka 20.                                           |  |  |  |
|                                                                                                    | - Betti wdowa, Zygmunt FIAIIKO IWA Grottgera 10                                                                                                    | -             | - Izak, kup. pl. Zbozowy 5.<br>- Izrael, dr. mag. farm. Koperni-               | <ul> <li>Izak, agent handl. Podlewskie-<br/>go 9.</li> </ul>          |  |  |  |
| な肥                                                                                                    | Chaim, kand.adw.Rapp Panieńska 19                                                                                                    | · · ·         | ka 26.                                                                         | - Maurycy, urzęd. pryw. Stone-                                        |  |  |  |
| 100 million                                                                                                    | - David, wir. Grodecka I alas, o insp. kolei                                                                                                    | -             | <ul> <li>Juda, kup. Kopernika 26.</li> <li>Maks, kup. Sykstuska 14.</li> </ul> | czna 16.<br>Mechel faktor Smocza 6                                    |  |  |  |
| 30088 130                                                                                                    | - Eisela, pryw. Bernsteina 5. Frankowski Antoni, zwrot. kol. Bło-                                                                                                    | -             | - Mojžesz, bandaž. Grodecka 35                                                 | - Selig, kuśn. Rzeźnicka 11.                                          |  |  |  |
| 張麗                                                                                                    | - Enasz, radca sąd. Potockiego 20 nie 14.<br>- Ernestyna, wdowa po urzędn – lan, drogom, lssakowicza 20                                                                                                    | Fr            | reiss Otto porucz pl Berna 4                                                   | - Simon, buchal. Kotlarska 16.                                        |  |  |  |
|                                                                                                    | sąd Piotra 21 Stanisław, ofict. sąd., Teatral-                                                                                                    | Fr            | rencel Józef, podurzęd. poczt. Ry-                                             | Frey Albert, tok. Grodecka 89.                                        |  |  |  |
| Strona 131                                                                                                    | - Feiwel, wir. Klonowicza 8. na 2r<br>- Fischel kun Źródlana 21 - Wale v dr. lek m. Pańska 27                                                                                                    | Fr            | cerska 17.<br>rendl Adolf dr em radea cad Zio                                  | - Antonina, naucz. franc., Potoc-                                     |  |  |  |
| 10.00                                                                                                    | - Gustaw, urz. Bku. Gliniańska 5. Franta Ferdynand, prof. szk. realn.,                                                                                                    |               | lona 31.                                                                       | <ul> <li>Henryk, inż. Teatyńska 25.</li> </ul>                        |  |  |  |
|                                                                                                    | - Gustawa, buchalt. Gródecka 5. Grodecka 44.                                                                                                    | Fn            | renkel Franciszka nauczyc., Miko-                                              | - Jakób, zarząd. las. Tarnowskie-                                     |  |  |  |
| Strona 132                                                                                                    | - Herman, malarz szyld. Ruska 6. Frantil August, adjun. poczt., Szep-                                                                                                    | - 12          | - Izrael, rabin, pl. Benedyktyń-                                               | <ul> <li>— Marya, pryw. Tarnowskiego 14</li> </ul>                    |  |  |  |
| -                                                                                                    | - Ignacy, inż. Słowackiego 8.<br>- Izak kup Pełtewna 9.<br>Franz Antoni wi fabryk Listona-k                                                                                                    | 1             | ski 5.<br>Marva wit none Diakarska 11a                                         | - Pinkas, kup. Stoneczna 2.                                           |  |  |  |
|                                                                                                    | - Izrael, kup. Stoneczna 16. da 97.                                                                                                    |               | - Piotr, urz. tow. "Prowidentia",                                              | ska 25.                                                               |  |  |  |
| 10 E                                                                                                    | — Jakób, mag. farm. Sobieskiego 32 — Antonina, naucz., Zbarazka 2.<br>— Jakób, kup. Kotlarska 16 — Anouet, komis, sk. Dhunozra 10.                                                                                                    |               | Lelewela 10.<br>Stefan de adus Patarago 24                                     | - Włodzimierz oficł kanc. Panień-                                     |  |  |  |
|                                                                                                    | - Józef, włr. Sapiehy 69 Jerzy, em. komis. sk. Zofii 11a                                                                                                    | Fr            | reud Adolf, agent handl. Kasztelań-                                            | Friba lozef, offict poczt. Polna 6.                                   |  |  |  |
| 相對                                                                                                    | - Józef, pośr. handl. Panieńska 14 Karol, em. radca Dw. ord. żel.                                                                                                    | E-            | ska 3.                                                                         | Frieber Sabina, urzędn., Domagali-                                    |  |  |  |
|                                                                                                    | - Katarzyna, wdowa po lek. Pie- Władysław, rewid. kolei Głe-                                                                                                    | Pn            | i sl. Polit, Karpińskiego 17                                                   | CZOW 1.<br>Fried Abraham szynk, Sykstopha 13                          |  |  |  |
| Strona 134                                                                                                    | karska 14. boka 14.                                                                                                    | -             | - Władysław, urz. kol., Teresy 4.                                              | - Adolf, restaur. Sobieskiego 39.                                     |  |  |  |
| 10.00                                                                                                    | - Lea, wdowa, Sobieskiego 47, - Jakób, urz, hku, Stoneczna 23,                                                                                                    | In            | decka 49                                                                       | - Cudek, kup. Bożnicza 18:                                            |  |  |  |
| and a second                                                                                                    | - Leon, ofict. poczt. Bajki 4 Leopold, urz. bku Bema 21.                                                                                                    | Fr            | reudmann Henryk, mag. farm, Gro-                                               | - Fani, wd. Boczkowskiego 6.                                          |  |  |  |
| Street 116                                                                                                    |                                                                                                    |               | decka 3.                                                                       | - Jakób, czapk, Źródlana 2a.                                          |  |  |  |

Interfejs przeglądarki DjVu